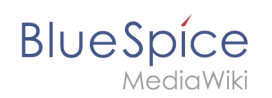

# 2.3 Persönliche Navigation

Die Erweiterung **UserSidebar** ermöglicht es Benutzern, ihre persönliche Navigation zu erstellen.

## Inhaltsverzeichnis

| 1 | Verwendung           | . 2 |
|---|----------------------|-----|
| 2 | Navigation anpassen  | . 3 |
| 3 | Visuelle Bearbeitung | . 3 |
| 4 | Quelltextmodus       | . 3 |
| 5 | Verwandte Themen     | . 3 |

# MEGIGWIKI

BlueSpice

### Verwendung

Alle angemeldeten Benutzer haben ihre eigene Seitenleiste. Sie befindet sich in der linken Navigation als Registerkarte *Persönliche Navigation* (Klemmbrett-Symbol).

|                        | ٩                                                                            | 0.                                          | ) •          |  |  |  |
|------------------------|------------------------------------------------------------------------------|---------------------------------------------|--------------|--|--|--|
| 1 🔍 (➡ 🌞 =             | Benutzer > Sissy Oppermann                                                   |                                             | ≒ ⊕ <u>★</u> |  |  |  |
| Besuchte Seiten        | Benutzer:WikiSysop/Sidebar*<br>• PAGESVISITED                                | Benutzer:WikiSysop/Sidebar ****             |              |  |  |  |
|                        | Datenschutz Über BlueSpice Impressum Change cookie consent<br>Analysedienste | MediaWiki O BlueSpice<br>Semantic MediaWiki |              |  |  |  |
|                        |                                                                              |                                             |              |  |  |  |
|                        |                                                                              |                                             |              |  |  |  |
|                        |                                                                              |                                             |              |  |  |  |
|                        |                                                                              |                                             |              |  |  |  |
| Persönliche Navigation |                                                                              |                                             |              |  |  |  |

Die zusammenklappbare Überschrift wird als Aufzählungszeichen angelegt (1). Eine Ebene eingerückt werden die Links erstellt (2). Wenn Sie kein klappbares Menü erstellen wollen, können Sie die Links auch ohne Aufzählungszeichen einfügen.

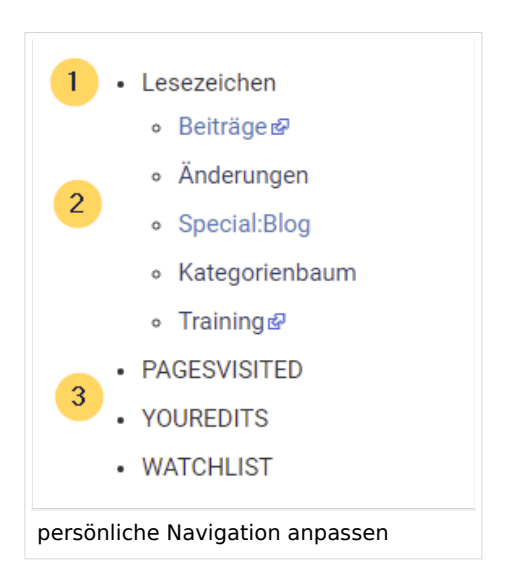

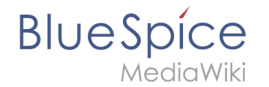

Standardmäßig werden folgende Informationen angezeigt (3):

- Besuchte Seiten (Widget PAGESVISITED)
- Meine Bearbeitungen (Widget YOUREDITS)
- Beobachtungsliste (Widget WATCHLIST)

#### Navigation anpassen

Um den Inhalt dieser Seitenleiste anzupassen, klicken Sie unten in der Seitenleiste auf die Schaltfläche "Seitenleiste bearbeiten". Diese Schaltfläche ist sichtbar, wenn Sie mit der Maus über die Seitenleiste fahren. Dieser Link lädt die Seite Benutzer: {Benutzername}/Sidebar. Die Seite Sidebar ist eine Unterseite der eigenen Benutzerseite und enthält den Inhalt der Sidebar.

#### Visuelle Bearbeitung

Über die Editorleiste wechseln Sie in den visuellen Bearbeitungsmodus.

Hier sehen Sie zuerst die oben genannten Standard-Widgets. Sie können diese entfernen oder eigene Einträge darüber einfügen.

#### Quelltextmodus

Die Syntax zum Definieren der Seitenleiste ist dieselbe wie in der MediaWiki-Hauptseitenleiste ( MediaWiki:Sidebar). Einträge, die mit einem Stern ("\*") beginnen, werden als Überschriften oder Abschnitte angesehen, während Einträge mit zwei Sternen ("\*\*") als Menüpunkte innerhalb dieser Abschnitte angesehen werden.

Um ein Menü zu erstellen, die die klappbare Überschrift "Meine Lieblingsseiten" anzeigt und Links zu Seite1 und Seite2 enthält, lautet die korrekte Syntax:

```
* Meine Lieblingsseiten
** [[WikiSeite1 | Beschriftung]]
** [ExterneSeite2 Beschriftung]
```

### Verwandte Themen

Referenz:BlueSpiceUserSidebar